# TargetSeq<sup>™</sup> Custom Enrichment Kit

Guide for TargetSeq<sup>™</sup> Custom Enrichment Kit Orders

Publication Part Number 4471870 Rev. A Revision Date August 2011

This quick reference guide covers:

| Ordering TargetSeq <sup>™</sup> Custom Enrichment Kits | 1  |
|--------------------------------------------------------|----|
| Submitting custom designs to Life Technologies         | 2  |
| Reviewing and approving your custom design             | 9  |
| Obtaining support                                      | 12 |

## Ordering TargetSeq<sup>™</sup> Custom Enrichment Kits

TargetSeq<sup>™</sup> Custom Enrichment Kits provide a convenient method to enrich for targeted genomic regions. This guide helps you generate the data required to place your order and review the resulting design provided by Life Technologies.

### About the ordering process

TargetSeq<sup>™</sup> Custom Enrichment Kit ordering and production is a multiphase process. The workflow (see right) describes the entire process from beginning to end. The design and approval phases are performed via email, and they require customer participation.

**Note:** After a panel design is approved, production begins and the order is irrevocable.

### About the order and design files

You will exchange design files with Life Technologies at least twice:

- · First, when submitting your coordinates file, and
- Again, when Life Technologies submits the panel design for your approval.

The following table describes the files that you will send to and receive from Life Technologies during the design phase.

| File                                   | Description                                                                                                    |
|----------------------------------------|----------------------------------------------------------------------------------------------------|
| Coordinates file<br>(.txt)             | A customer-created, tab-delimited text file<br>that contains the design specifications for a<br>custom design order. |
| Browser Extensible<br>Data file (.bed) | Design files created by Life Technologies<br>that can be read using the UCSC Genome<br>Browser.                      |
| Summary Design<br>file (.txt)          | A text file that describes the properties of<br>your TargetSeq <sup>™</sup> Custom Design.                           |

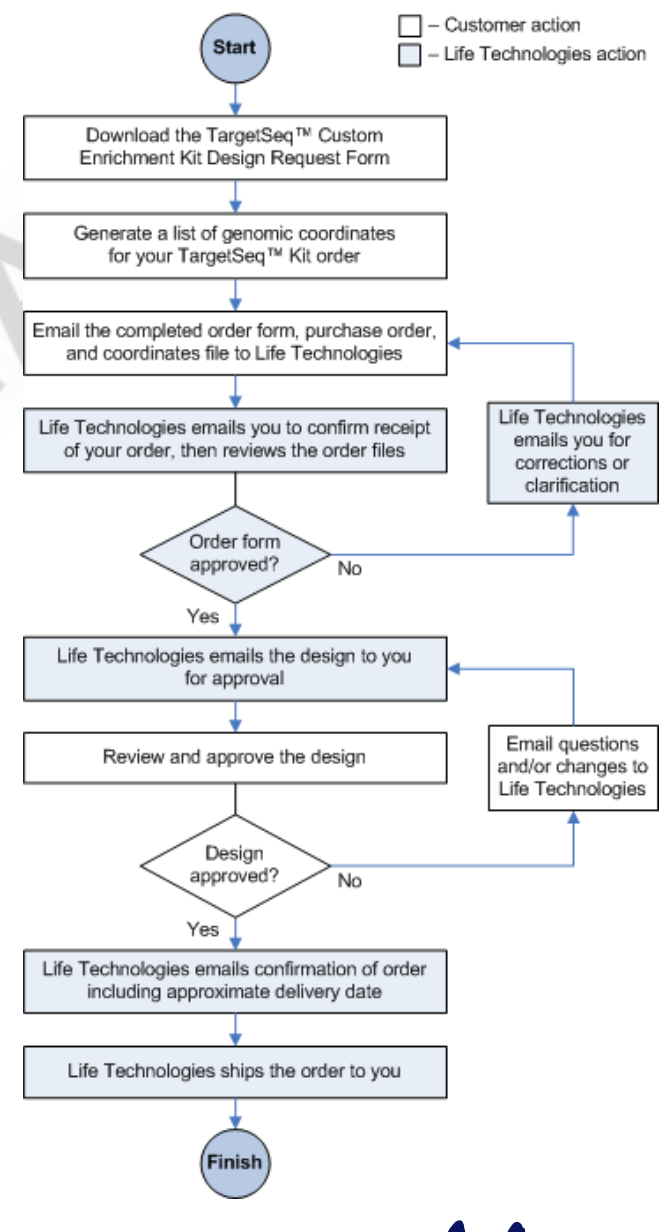

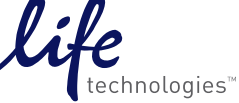

### Submitting custom designs to Life Technologies

This section describes how to use the UCSC Genome Browser to generate a list of genome coordinates for use in specifying your capture or tiling regions. You will email the resulting coordinates file along with your purchase order and the completed TargetSeq<sup>™</sup> Custom Enrichment Kit Library Design Request Form to Life Technologies to begin the design phase.

Note: This section uses HG18 as an example genome. Different builds available in the tool may produce slight differences in output.

### About the UCSC Genome Browser

You will use the following features of the UCSC Genome Browser website in this procedure.

| Feature       | Description                                                                                                    |
|---------------|----------------------------------------------------------------------------------------------------|
| Table Browser | Used to generate a .bed file of chromosome locations and exon start and stop coordinates, which are the elements needed by the array design team to create a custom design. The feature can also display a page of these coordinates, which can be copied and pasted into other applications. |
| Gene Sorter   | Used to search for a gene name or for genes that have similarities to a search term and can be used to generate a gene list with one gene per line.                                                                                                    |

### Step 1: Generate a Gene List

In this procedure you will use the UCSC Genome Browser to generate a gene list. The gene list (see right) is a tab-delimited, text file that contains a list of accession (NM) numbers and gene names (optional) for your regions of interest. Each line of the file lists an accession number and an optional gene name for a single gene of interest, separated by a tab character.

| 📮 s                                    | cn8a                                         | _geneli                             | st.txt | - Notepad |  |
|----------------------------------------|----------------------------------------------|-------------------------------------|--------|-----------|--|
| File                                   | Edit                                         | Format                              | View   | Help      |  |
| NM_<br>NM_<br>NM_<br>NM_<br>NM_<br>NM_ | 0141<br>0221<br>0024<br>0329<br>1471<br>0002 | .91<br>.39<br>46<br>40<br>.29<br>15 |        |           |  |

Note: If necessary, you can create the gene list file manually.

| 1 | Open the UCSC Genome | Open the UCSC Genome Browser website (http://genome.ucsc.edu).                                    |             |
|---|----------------------|---------------------------------------------------------------------------------------------------|-------------|
|   | Browser              | If you already created a gene list, go to "Step 2: Convert Gene List to Chromosomal Coord page 6. | dinates" on |
|   |                      | C UCSC Genome Browser Home - Windows Internet Explorer                                            |             |
|   |                      | CS C ▼ Mttp://genome.ucsc.edu/ <1                                                                 | 🖌 🗲 🗙 Live  |
|   |                      | File Edit View Favorites Iools Help                                                               |             |
|   |                      | 2 A B UCSC Genome Browser Home                                                                    | 🙆 • 6       |
|   |                      | UCSC Genome Bioinformatics                                                                        |             |

2 Open the Gene Sorter

In the UCSC Genome Browser home page, click Gene Sorter.

# UCSC Genome Bioinformatics

| Genomes -        | Blat - Tables - Gene Sorter <mark>(2</mark> ):R - VisiGene - Proteome - Sessie                                                                                                    |
|------------------|----------------------------------------------------------------------------------------------------|
| Genome           | About the UCSC Genome Bioinformatics Site                                                                                                    |
| Browser          | Welcome to the UCSC Genome Browser website. This site contains the reference sequence and working c                                                                                                    |
| ENCODE           | collection of genomes. It also provides portals to the <u>ENCODE</u> and <u>Neandertal</u> projects.                                                                                                    |
| Neandertal       | We encourage you to explore these sequences with our tools. The <u>Genome Browser</u> zooms and scrolls ov                                                                                                    |
| Blat             | the work of annotators worldwide. The <u>Gene Sorter</u> shows expression, homology and other information of<br>be related in many ways. <u>Blat</u> quickly maps your sequence to the genome. The <u>Table Browser</u> provides |
| Table<br>Browser | underlying database. <u>VisiGene</u> lets you browse through a large collection of <i>in situ</i> mouse and frog image patterns. <u>Genome Graphs</u> allows you to upload and display genome-wide data sets.                    |
| Gene Sorter      | 2 UCSC Genome Browser is developed and maintained by the Genome Bioinformatics Group, a cross<br>Center for Biomolecular Science and Engineering (CBSE) at the University of California Santa Cr                                 |
| In Silico PCR    | teedback or questions concerning the tools or data on this website, feel free to contact us on our public maile                                                                                                    |

Open the Gene Sorter 2 (continued)

3

Initially the "About the Gene Sorter" page appears; this page displays the Gene Sorter tool at the top of the page and the instructions at the bottom. Use the Gene Sorter tool to search for similar genes from the curated UCSC database by entering any kind of gene name, accession number, or other term in the search field. The Gene Sorter page displays search results in a table with a set of columns that can be customized by clicking configure.

|                      | Home UCSC Human Gene Sorter Help                                                                                                    |
|----------------------|----------------------------------------------------------------------------------------------------|
|                      | genome       Human       assembly       Mar. 2006 (NCBI36/hg18)       search       Go!         sort by       Protein Homology - BLASTP       Configure       filter (now off)       display       25       output       sequence       text                                                                                                    |
|                      | About the Gene Sorter                                                                                                    |
|                      | This program displays a sorted table of genes that are related to one another. The relationship can be one of several types, including protein-level homology, similarity of gene expression profiles, or genomic proximity.                                                                                                    |
|                      | To display a gene and its relatives:                                                                                                    |
|                      | <ol> <li>Select a genome and assembly from the corresponding pull-down menus.</li> <li>Type a word or phrase into the <i>search</i> text box to specify which gene should be displayed in the Gene Sorter.<br/>Examples of search terms include FOXA2, HOXA9, and MAP kinase.</li> <li>Choose the gene relationship with which you would like to sort the list by selecting an option from the <i>sort bv</i> pull-</li> </ol> |
| configure the search | a. In the UCSC Human Gene Sorter page, click <b>configure</b> .                                                                                                    |
| ptions               | <b>b.</b> In the Configure Gene Sorter page, select the check box in the <b>On</b> column for the RefSeq row.                                                                                                    |
|                      | <b>Note:</b> In the example below, selected tracks include #, Name, RefSeq, and Description (not shown).                                                                                                    |
|                      | c. Click submit to return to the main UCSC Human Gene Sorter page.                                                                                                    |
|                      | Home Configure Gene Sorter Help                                                                                                    |
|                      |                                                                                                    |

| 3c               | 3c       Submit       Columns:       hide all       show all       default       Settings:       save       load         Expression ratio colors:       red high/green low       Show all splicing variants:       Custom columns |                                              |               |  |
|------------------|----------------------------------------------------------------------------------------------------|----------------------------------------------|---------------|--|
| Name             | On 3b on                                                                                                    | Description                                  | Configuration |  |
| #                |                                                                                                    | Item Number in Displayed List/Select<br>Gene | n/a           |  |
| Name             | 23b)                                                                                                    | Gene Name/Select Gene                        | n/a           |  |
| UniProtKB        |                                                                                                    | UniProtKB Protein Display ID                 | n/a           |  |
| UniProtKB<br>Acc |                                                                                                    | UniProtKB Protein Accession                  | n/a           |  |
| RefSeq           | 23b)                                                                                                    | NCBI RefSeq Gene Accession                   | n/a           |  |
| Entrez Gene      |                                                                                                    | NCBI Entrez Gene/LocusLink ID                | n/a           |  |
| UCSC ID          |                                                                                                    | UCSC Transcript ID                           | n/a           |  |

Perform the search 4

a. Enter one or more keywords in the search field, then configure the search parameters appropriately.

For example, enter "BDNF" in the search field, then select "Protein Homology - BLASTP" in the sort by field to set up a search by protein sequence homology.

| Home    | UCSC Human Gene Sorter                                                              | Help |
|---------|-------------------------------------------------------------------------------------|------|
| genome  | Human 🛛 assembly Mar. 2006 (NCBI36/hg18) 💟 search BDNF 🔫 4a) Gol                    | (4b) |
| sort by | Protein Homology - BLASTP 🗸 configure filter (now off) display 50 💌 output sequence | text |

**b.** Click **Go** to run the search.

The tool returns the search results in a tabular list that includes columns for each of the selected configuration parameters.

Perform the search

(continued)

4

c. Click text to view the search results in a tab-delimited text format.

| н | ome                                                                                                    |                                            | UCSC Human Gene Sorter                      | He                          | lp |
|---|----------------------------------------------------------------------------------------------------|--------------------------------------------|---------------------------------------------|-----------------------------|----|
|   | genome       Human       assembly       Mar. 2006 (NCBI36/hg18)       search       uc001mrt.1       Gol         sort by       Protein Homology - BLASTP       Configure       filter (now off)       display       50       output       sequence       text |                                            |                                             | Go!<br>output sequence text |    |
| # | Name                                                                                                    | RefSeq                                     | Description                                 | (4c)                        |    |
| 1 | BDNF                                                                                                    | NM_170734                                  | brain-derived neurotrophic factor isoform c | $\smile$                    |    |
| 2 | NTF3                                                                                                    | NM_001102654                               | neurotrophin 3 isoform 1 preproprotein      |                             |    |
| 3 | NTF4                                                                                                    | IF4 NM_006179 neurotrophin 5 preproprotein |                                             |                             |    |

The gene list is now in a format that you can copy and paste into other applications.

| #num | name | refSeq descrip | ption                                           |
|------|------|----------------|-------------------------------------------------|
| 1    | BDNF | NM_170734      | brain-derived neurotrophic factor isoform c     |
| 2    | NTF3 | NM_001102654   | neurotrophin 3 isoform 1 preproprotein          |
| 3    | NTF4 | NM 006179      | neurotrophin 5 preproprotein                    |
| 4    | NGF  | NM 002506      | nerve growth factor, beta polypeptide precursor |
|      |      | _              |                                                 |

### 5 Copy and paste the search results into Microsoft Excel

- **a.** Select and copy all of the text shown on the screen.
- b. In Microsoft Excel, select Edit > Paste Special to paste the output into a blank worksheet.
- c. In the Paste Special dialog, select **Text** in the Paste As field, then click **OK** to paste the data into the worksheet in a one-value-per-cell format.

|    | A |                                               |
|----|---|-----------------------------------------------|
| 1  |   | Paste Special 🛛 👔 🚺                           |
| 2  |   |                                               |
| 3  |   | Source. (5c ok                                |
| 4  |   |                                               |
| 5  |   |                                               |
| 6  |   |                                               |
| 7  |   | Paste link: Text 5c)                          |
| 8  |   | $\sim$                                        |
| 9  |   |                                               |
| 10 |   | 🕥 📃 Display as icon                           |
| 11 |   | Recult                                        |
| 12 |   | Topeyte the contents of the Clinboard as text |
| 13 |   | without any formatting.                       |
| 14 |   |                                               |
| 15 |   |                                               |
| 16 |   |                                               |
| 17 |   |                                               |
| 18 |   |                                               |

- **6** Edit and save the data Edit data as needed using Excel, then save the file (select File > Save).
  - 7 Remove all but the refSeq column

a. Remove all columns, except for refSeq, from the spreadsheet.

For example, remove columns A, B, and D so that only the refSeq column remains.

**b.** Remove the heading row (row 1) from the spreadsheet.

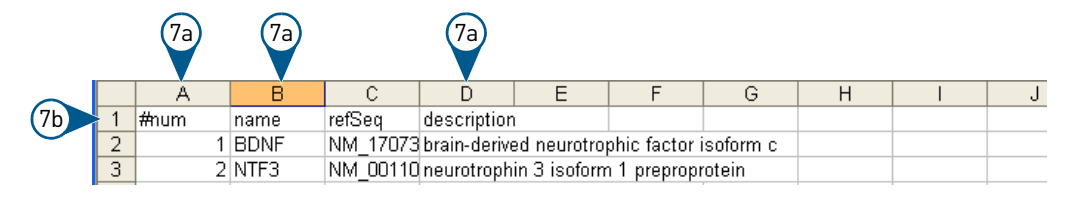

### 8 Save the gene list file

- a. Select File > Save As to save the list of accession numbers in a tab-delimited text format (\*.txt).
- b. In the Save As dialog box, enter a name for the file, select Text (Tab-delimited)(\*.txt) from the Save as type drop-down list, then click Save.

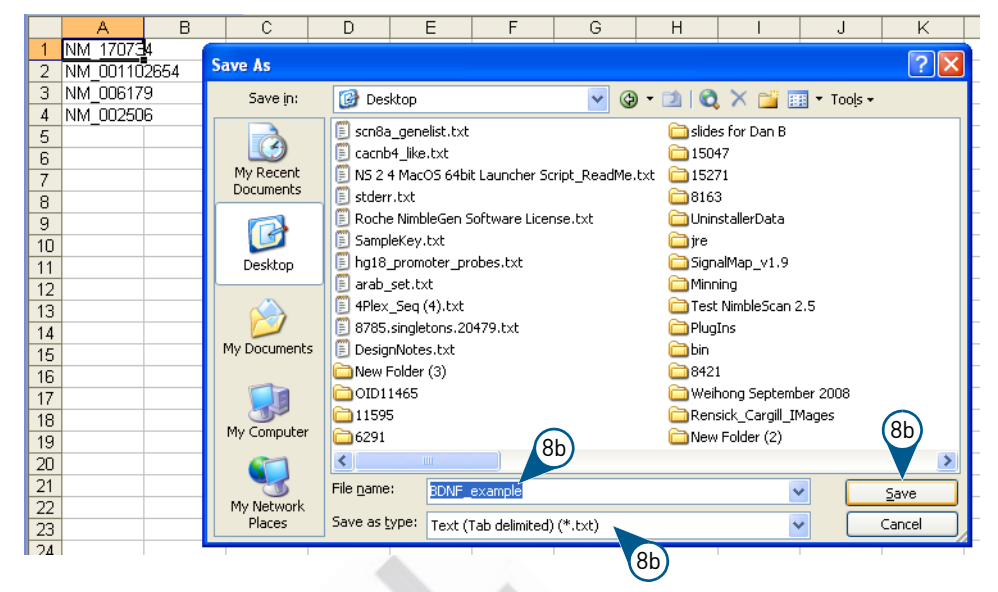

c. If Microsoft Excel displays the following warning, click OK.

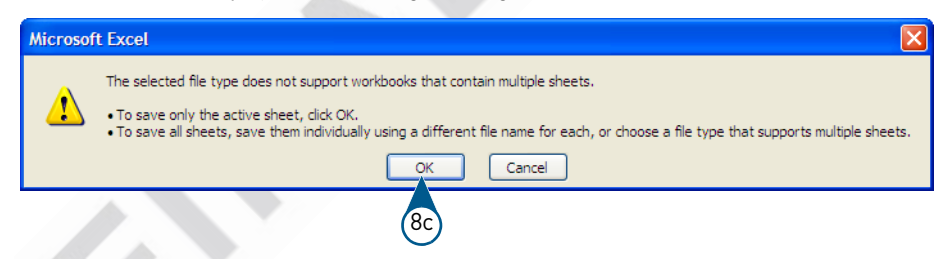

d. If Microsoft Excel displays the following warning, click Yes.

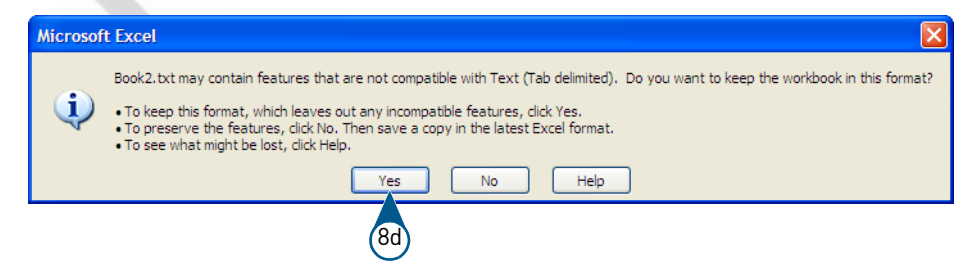

You now have a tab-delimited gene list file that contains accession numbers that you can use to generate exon coordinates for your order.

When viewed in Microsoft Notepad, the file appears as shown below.

| 📕 Untitled - Note                                   | pad 📃 🗖 🔀 |
|-----------------------------------------------------|-----------|
| File Edit Format V                                  | /iew Help |
| NM_170734<br>NM_001102654<br>NM_006179<br>NM_002506 | <u>×</u>  |
|                                                     | ~         |

### Step 2: Convert Gene List to Chromosomal Coordinates

In this procedure, you will use the accession numbers in the Gene List that you created in the previous section to generate a list of chromosomal coordinates for the listed genes. The resulting file, which you will submit with your order, will contain the accession number, chromosome number, and exon start and stop locations for your order.

Open the Table Browser tool

1

In the UCSC Genome Browser, select **Tables** from the main menu bar (or **Table Browser** from the list menu on the home page).

| UCSC Genome Bioinformatics |                                                                                                    |  |  |
|----------------------------|----------------------------------------------------------------------------------------------------|--|--|
| Genomes -                  | Blat - Tables - Gene Sorter - PCR - VisiGene - Proteome - Sessi                                                                                                    |  |  |
| Genome                     | About the 1 C Genome Bioinformatics Site                                                                                                    |  |  |
| Browser<br>ENCODE          | Welcome to the UCSC Genome Browser website. This site contains the reference sequence and working collection of genomes. It also provides portals to the <u>ENCODE</u> and <u>Neandertal</u> projects. |  |  |

The Table Browser page appears as shown below with a description of the tool at the top of the page, the Table Browser tool in the middle, and guidelines for use at the bottom.

| Home Genomes Genome Browser Blat Tables Gene Sorter PCR Session FAQ Help                                                                                                    |  |  |
|----------------------------------------------------------------------------------------------------|--|--|
| Table Browser                                                                                                    |  |  |
| Use this program to retrieve the data associated with a track in text format, to calculate intersections between tracks, and to retrieve DNA sequence covered by a track. For help in using this application see <u>Using the Table Browser</u> for a description of the controls in this form, the <u>User's Guide</u> for general information and sample queries, and the OpenHelix Table Browser <u>tutorial</u> for a narrated presentation of the software features and usage. For more complex queries, you may want to use <u>Galaxy</u> or our <u>public MySQL server</u> . To examine the biological function of your set through annotation enrichments, send the data to <u>GREAT</u> . Refer to the <u>Credits</u> page for the list of contributors and usage restrictions associated with these data. |  |  |
| clade: Mammal 💙 genome: Human 🍸 assembly: Mar. 2006 (NCBI36/hg18) 💙                                                                                                    |  |  |
| group: Genes and Gene Prediction Tracks 🛛 track: UCSC Genes 🔽                                                                                                    |  |  |
| add custom tracks track hubs                                                                                                    |  |  |
| table: knownGene 🗸 describe table schema                                                                                                    |  |  |
| region:  genome  ENCODE Pilot regions  position chrX:151073054-151383976 lookup define regions                                                                                                    |  |  |
| identifiers (names/accessions): paste list upload list                                                                                                    |  |  |
| filter: create                                                                                                    |  |  |
| intersection: create                                                                                                    |  |  |
| correlation: create                                                                                                    |  |  |
| output format: BED - browser extensible data Send output to Galaxy GREAT                                                                                                    |  |  |
| output file: (leave blank to keep output in browser)                                                                                                    |  |  |
| file type returned: <ul> <li>plain text</li> <li>gzip compressed</li> </ul>                                                                                                    |  |  |

2 (Recommended) Reset the user cart settings (Recommended) In the Table Browser page, scroll to the bottom of the page, then click the click here link in the line of text at the bottom of the window (below the "get output" button) to reset all user cart settings.

| file type returned: <ul> <li>plain text</li> <li>gzip compressed</li> </ul>         |  |  |
|-------------------------------------------------------------------------------------|--|--|
| get output summary/statistics                                                       |  |  |
| To reset <b>all</b> user cart settings (including custom tracks), <u>click here</u> |  |  |

**Note:** The UCSC browser remembers user settings. Clicking the "click here" link ensures that you are using the correct settings rather than settings that might have been retained from a previous browsing session. For example, clicking the link also automatically resets the genome as "Human" and the assembly as "Feb. 2009". Note that the example still follows hg18 (Feb. 2006).

| 3 | Configure the Table<br>Browser settings | <ul> <li>a. In the Table Browser page, specify the settings as desired.<br/>For example, to use the March 2006 build of the human genome you would specify:</li> <li>genome - Human</li> <li>assembly - Mar. 2006</li> </ul> <b>Table Browser</b> Use this program to retrieve the data associated with a track in text format, to calculate intersections between tracks, and to retrieve DNA sequence covered by a track. For help in using this application see Using the Table Browser for a description of the controls in this form, the User's Guide for general information and sample queries, and the OpenHelix Table Browser tutorial for a narrated presentation of the software features and usage. For more complex queries, you may want to use Galaxy or our public MySQL server. To examine the biological function of your set through annotation emichments, send the data to GREAT. Refer to the Credits page for the line (a) ontributors and usage restrictions associated with these data. clade: Mammal @ genome: Human @ assembly: Mar.2006 (NCBI36/hg18) @ with these data. clade: Mammal @ genome: Human @ assembly: Mar.2006 (NCBI36/hg18) @ with these data. track: UCSC Genes @ b. From the output format drop-down list, select BED - browser extensible data. |  |
|---|-----------------------------------------|----------------------------------------------------------------------------------------------------|--|
|   |                                         | correlation: create 3b<br>output format: BED - browser extensible data Send output to Galaxy GREAT                                                                                                    |  |
|   |                                         | output file: (leave blank to keep output in browser)                                                                                                    |  |
| 4 | Upload the gene list file               | a. In the Table Browser page, click upload list beside the identifiers (names/accessions) field.                                                                                                    |  |
|   |                                         | <ul> <li>region: • genome • ENCODE Pilot regions • position chrX:151073054-151383976</li> <li>lookup define regions</li> <li>identifiers (names/accessions): paste list upload list</li> <li>filter: create</li> <li>intersection: create</li> <li>b. In the Upload Identifiers for UCSC Genes page, click Browse, then select the tab-delimited text file containing your gene list that you created in step 2.</li> <li>c. Click submit.</li> </ul>                                                                                                    |  |
|   |                                         | Upload Identifiers for UCSC Genes                                                                                                    |  |
|   |                                         | Please enter the name of a file from your computer that contains a space, tab, or line separated list of the items you want to include. The items must be values of the <b>name</b> field of the currently selected table, <b>knownGene</b> , or the <b>alias</b> field of the alias table <b>kgAlias</b> . (The "describe table schema" button shows more information about the table fields.) Some example values:<br>uc002gjy.1<br>uc002gjw.1<br>uc003zsf.1<br>Q86XY3_HUMAN<br>Q96RM7<br>Q86XY3_HUMAN<br>Browse 4b                                                                                                    |  |
|   |                                         |                                                                                                    |  |
| 5 | Generate the output                     | In the Table Browser page, click <b>get output</b> .                                                                                                    |  |
|   |                                         | MPORTANT! Do not change any other parameters.                                                                                                    |  |
|   |                                         | output file:       (leave blank to keep output in browser)         file type returned:        gip compressed         get output       summary/statistics         To r 5       Il user cart settings (including custom tracks), click here.                                                                                                    |  |

#### Configure the settings 6 for the output

7

- a. In the Output known Gene as BED page, select **Exons plus 0 bases at each end**.
- b. Click get BED.

|                          | Output knownGene as BED                                                                                                    |
|--------------------------|----------------------------------------------------------------------------------------------------|
|                          | Include <u>custom track</u> header:                                                                                                    |
|                          | name= tb_knownGene                                                                                                    |
|                          | description= table browser query on knownGene                                                                                           |
|                          | visibility= pack 🗸                                                                                                    |
|                          | url=                                                                                                    |
|                          |                                                                                                    |
|                          | Create one BED record per:                                                                                                    |
|                          | O Whole Gene                                                                                                    |
|                          | O Upstream by 200 bases                                                                                                    |
|                          | 6a Exons plus 0 bases at each end                                                                                                    |
|                          | O Introns plus 0 bases at each end                                                                                                    |
|                          | ○ 5' UTR Exons                                                                                                    |
|                          | O Coding Exons                                                                                                    |
|                          | O 3' UTR Exons                                                                                                    |
|                          | O Downstream by 200 bases                                                                                                    |
|                          | be truncated in order to avoid extending past the edge of the chromosome.                                                               |
|                          | 6b get BED cancel                                                                                                    |
|                          |                                                                                                    |
|                          | The UCSC Genome Browser generates the output as shown in the example below.                                                             |
|                          | chr1 115630059 115630951 uc001efu.1_exon_0_0_chr1_115630060_r 0 -                                                                       |
|                          | chrl 115637770 115637894 uc001efu.1_exon_1_0_chrl_1156377771_r 0 -<br>chrl 115682347 115682380 uc001efu.1_exon_2_0_chrl_115682348 r 0 - |
|                          | chr1 115630213 115630939 uc009wgx.1 exon 0 0 chr1 115630214 r 0 -                                                                       |
|                          |                                                                                                    |
|                          |                                                                                                    |
| Save the BED output to a | a. Select and copy all of the text displayed in the browser.                                                                            |
| data file                | b. In Microsoft Excel, select Edit > Paste Special to paste the output into a blank worksheet.                                          |
|                          | c. In the Paste Special dialog, select <b>Text</b> in the Paste As field, then click <b>OK</b> .                                        |
|                          |                                                                                                    |
|                          | 1 chr1 115630059 115630951 uc001efu.1_exon_0_0_chr1_115630060_r 0 -                                                                     |
|                          | 2 chr1 115637770 115637894 uc001efu.1_exon_1_0_chr1_115637771_r_0-                                                                      |
|                          | 4 chr1 115630213 115630939 uc009wgx.1_exon_0_0_chr1_115630214_r 0 -                                                                     |

d. Delete all columns except Chromosome, Exon Start, and Exon Stop coordinates

For example, in the figure above, keep columns A, B, and C and remove the rest.

e. In the Save As dialog box, enter a name for the coordinates list, select Text (Tabdelimited)(\*.txt) from the Save as type drop-down list, then click Save.

| File <u>n</u> ame:    | BDNF_example_coordsltxt      | ~ | <u>S</u> ave |
|-----------------------|------------------------------|---|--------------|
| Save as <u>t</u> ype: | Text (Tab delimited) (*.txt) | ~ | Cancel       |

If Excel warns you that:

- Your output format does not support multiple worksheets, click **OK**.
- Tab-delimited text may not support some characters, click Yes to ensure that the file contains only text characters.

| 8 | Submit the completed | Email the saved tab-delimited text file (coordinates file) to Life Technologies along with your purchase |
|---|----------------------|----------------------------------------------------------------------------------------------------|
| Ŭ | file                 | order and the completed TargetSeq <sup>™</sup> Custom Enrichment Kit Library Specification Form.         |

## Reviewing and approving your custom design

This section describes how to review and approve custom TargetSeq<sup>™</sup> Custom Enrichment Kit designs sent to you by Life Technologies.

### About the design file formats

After Life Technologies accepts your coordinates file and completes a probe design, you will receive a set of design files in an email from the design team. Life Technologies provides design file(s) in the formats shown in the following table.

| File format                   | Extension | View using                    |
|-------------------------------|-----------|-------------------------------|
| BED (Browser Extensible Data) | .bed      | UCSC Genome Browser (website) |
| Summary Design                | .txt      | Microsoft WordPad or Notepad  |

### Guidelines for reviewing your design files

Consider the following while reviewing your design:

• The .bed file contains the following tracks:

| Track                 | Description                                   |
|-----------------------|-----------------------------------------------|
| primary_target_region | Lists the genomic regions that you provided.  |
| capture_target        | Lists regions actually covered by the design. |

• When reviewing the design file, focus on gaps in the capture\_target track that do not appear in the primary\_target\_region track. The gaps represent portions of your target regions not covered by the design.

**Note:** If two or more of your target regions overlap, Life Technologies will merge them into one region. In addition, regions that are less than 100bp will be padded to a minimum size of 100bp.

- Regions not covered by the design are usually repetitive regions that, if included, cause capture of other homologous regions in the genome and decrease capture efficiency. Therefore, most TargetSeq<sup>™</sup> panel experiments benefit from excluding these regions from the design.
- The stringency filter Life Technologies uses by default will not include low-copy repeats (appearing 2-5 times in the genome) in the design. If these regions are necessary to your research, indicate this requirement in the email to Life Technologies (see "Step 3. Approve or request changes to the design" on page 11) and Life Technologies will use less stringent criteria in generating the design.

**Note:** Less-stringent designs may provide more genomic coverage but at the cost of decrease capture efficiency, resulting in more off-target reads when the captured DNA is sequenced.

Note: If you have questions, contact Life Technologies Support (see "Obtaining support" on page 12).

### Step 1. Visually review the design

In this procedure, you will use the UCSC Genome Browser website to review the Browser Extensible Data (.bed) file that contains the probe design provided by Life Technologies. For more information on the UCSC Genome Browser website, go to http://genome.ucsc.edu.

| 1 | Save the BED file                       | Save the BED file provided via email to your computer or a network drive.                                                                                                    |  |  |
|---|-----------------------------------------|----------------------------------------------------------------------------------------------------|--|--|
| 2 | Open the UCSC Genome<br>Browser Gateway | <ul> <li>a. Using a web browser, open the UCSC Genome Browser website (http://genome.ucsc.edu).</li> <li>b. In the left pane of the UCSC Genome Browser website, click Genome Browser.</li> </ul>                                                                                                    |  |  |
| 3 | Upload the custom<br>tracks             | In the Genome Browser Gateway page, select the options appropriate for your design in the genome and assembly list boxes.<br><b>Note:</b> For example, this procedure uses "Human" for the build and "Mar. 2006" as the assembly.<br>Click <b>add custom tracks</b> .<br>If the Gateway page displays the "manage custom tracks" button, click <b>Click here</b> to reset to display the "add custom tracks" button.<br>In the Add Custom Tracks page, click <b>Browse</b> , upload the BED file, then click <b>Submit</b> .                                                                                                    |  |  |
| 4 | Review the design                       | <ul> <li>In the Add Custom Tracks page, click Browse, upload the BED file, then click Submit.</li> <li>In the Manage Custom Tracks page, click go to genome browser to view the regions. The following figure shows an example design displayed in the UCSC Genome browser.</li> <li>If the Manage Custom Tracks page, click go to genome browser to view the regions. The following figure shows an example design displayed in the UCSC Genome browser.</li> <li>If the Manage Custom Christophility 104-120,143,151 - UCSC Genome Browser v176 - Windows Internet Explorer</li> <li>If the Manage Custom Christophility 104-120,143,151 - UCSC Genome Browser on Human Mar. 2006 Assembly move cere come Biol Tables Gene Sorter PCR DNA Convert Ensemble NCBI PDF/PS Session Help Distion/search (http://www.ucs.edu/operime Browser on Human Mar. 2006 Assembly move cere cere are provided to the 123,141,104-120,143,151 - UCSC Genome Browser on Human Mar. 2006 Assembly move cere cere are provided to the 123,141,104-120,143,151 - UCSC Genome Browser on Human Mar. 2006 Assembly move cere cere are provided to the 123,141,104-120,143,151 - UCSC Genome Browser on Human Mar. 2006 Assembly move cere cere are provided to the 123,141,104-120,143,151 - UCSC Genome Browser on Human Mar. 2006 Assembly move cere cere are provided to the file of the two the file of the two the file of the two the file of the two the file of the two the file of the two the file of the two the file of the two the file of the file of the two the file of the two the file o</li></ul> |  |  |

Review the design using the guidelines in "Guidelines for reviewing your design files" on page 9.
 The UCSC Genome Browser provides the features in the table below to help you review the design. For more information on the UCSC Genome Browser features, click Help.

| То                                         | Action                                                                                                    |
|--------------------------------------------|----------------------------------------------------------------------------------------------------|
| Zoom the view                              | Click the <b>zoom in</b> and <b>zoom out</b> buttons to zoom in or out on the center of the annotation tracks window by 1.5-, 3-, or 10-fold. |
| Scroll the view                            | Click the move buttons to scroll to the left or right.                                                                                        |
| Display a different position in the genome | Enter coordinates in the <b>position/search</b> field, then click <b>jump</b> .                                                               |
| View the base<br>composition               | Click <b>base</b> to view the base composition of the sequence underlying the current annotation track display.                               |

\_

### Step 2. Review the Summary Design File

In this procedure, you will review the Summary Design File that contains the details of the custom design provided by Life Technologies.

- Open the summary<br/>design fileOpen the summary design file (.txt) using a text editor, such as Microsoft WordPad, Microsoft Notepad,<br/>or Microsoft Excel.
- 2 Review the design to ensure that it meets your specifications

Review each field to ensure that the design meets the specifications for your project. See the table below for more information on the summary design file fields.

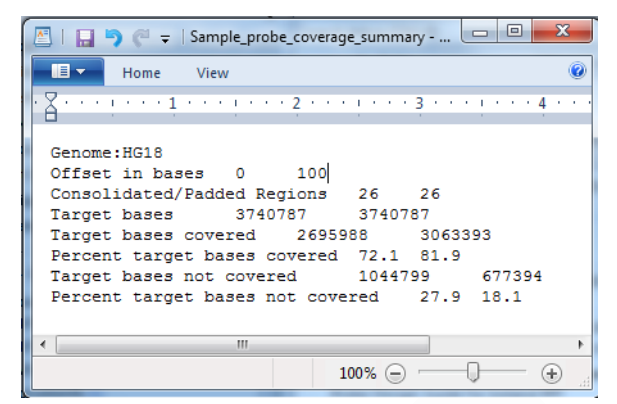

| Field                               | Definition                                                                                                    |
|-------------------------------------|----------------------------------------------------------------------------------------------------|
| Genome                              | The genome and build targeted by the design.                                                                                       |
| Offset in bases                     | The amount of additional padding added to both sides of probe to simulate additional coverage from sequence of captured fragments. |
| Consolidated/<br>Padded Regions     | The number of regions in target file(s) after overlapping regions have been padded and merged.                                     |
| Target bases                        | The number of bases in the merged target regions.                                                                                  |
| Target bases<br>covered             | The number of bases of merged targets that are covered by probes using the given offset.                                           |
| Percent target<br>bases covered     | The percentage of merged targets that are covered by probes using the given offset.                                                |
| Target bases not<br>covered         | The number of bases of merged targets that are not covered by any probe sequence using the given offset.                           |
| Percent target<br>bases not covered | The percentage of merged targets that are not covered by any probe sequence using the given offset.                                |

### Step 3. Approve or request changes to the design

After you have reviewed the design files, you can:

- Approve the design
- Request changes to the design
- Request additional information from Life Technologies if you have questions on the design

For tracking purposes, reply to the email that included the design files with the proposed design. In your reply, either indicate that you approve the design or specify any changes needed for approval.

**IMPORTANT!** Life Technologies cannot finalize the design and produce the TargetSeq<sup>™</sup> capture probe pools until we receive approval.

## **Obtaining support**

For the latest services and support information for all locations, go to: www.iontorrent.com/support/ or www.lifetechnologies.com/support

At the website, you can:

- Access worldwide telephone and fax numbers to contact Technical Support and Sales facilities
- Search through frequently asked questions (FAQs)
- Submit a question directly to Technical Support
- · Search for user documents, application notes, and other product support documents

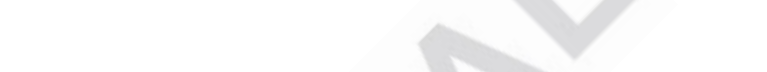

# For Research Use Only. Not intended for any animal or human therapeutic or diagnostic use. COPYRIGHT

© 2011, Life Technologies Corporation. All rights reserved. Beyond a single download for personal use, no part of this publication may be reproduced, transmitted, transcribed, stored in retrieval systems, or translated into any language or computer language, in any form or by any means: electronic, mechanical, magnetic, optical, chemical, manual, or otherwise, without prior written permission from Ion Torrent Systems, Inc.

The information in this guide is subject to change without notice. Ion Torrent Systems reserves the right to change its products and services at any time to incorporate technological developments. Although this guide has been prepared with every precaution to ensure accuracy, Ion Torrent Systems assumes no liability for any errors or omissions, nor for any damages resulting from the application or use of this information. Ion Torrent Systems welcomes customer input on corrections and suggestions for improvement.

#### TRADEMARKS

The trademarks mentioned herein are the property of Life Technologies Corporation or their respective owners.

LIMITED LICENSE

WEB SITE

www.iontorrent.com

IMPORTANT PHONE NUMBERS

If you are located in North America, please contact Ion Torrent at:

1-87-SEQUENCE (1-877-378-3623)

If you are located outside of North America, please contact Ion Torrent at:

+1-203-458-8552

ION COMMUNITY ioncommunity.iontorrent.com SERVICE EMAIL ionsupport@lifetech.com ADDRESS

Ion Torrent 246 Goose Lane Suite 100 Guilford, CT 06437 USA Ion Torrent 7000 Shoreline Court Suite 201 South San Francisco, CA 94080 USA

#### Headquarters

5791 Van Allen Way | Carlsbad, CA 92008 USA | Phone +1 760 603 7200 | Toll Free in USA 800 955 6288 For support visit www.appliedbiosystems.com/support

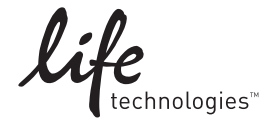

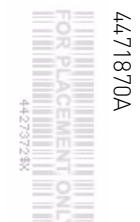